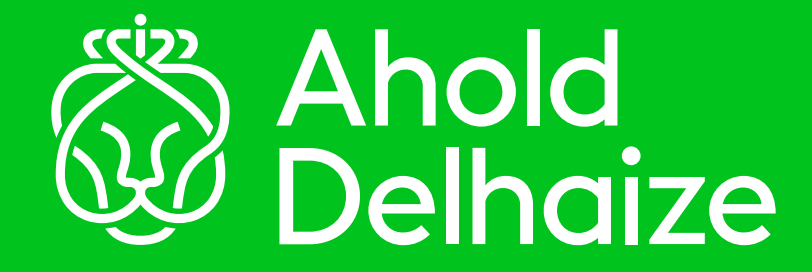

# How to reset your password

With the new Entra/Azure SSPR online tool you can reset your Windows/Microsoft/Domain/Network/Login password yourself without calling the helpdesk from any device and any location.

To use Microsoft Entra/Azure SSPR tool, you must be registered for Security questions or MFA (Multi-Factor Authentication). To register for Security questions, please follow the step-by-step instructions in SSPR security questions user registration guide. To register for MFA, please follow the step-by-step instructions in MFA registration user guide.

## Identity Access Management AM

### Entra/Azure Self-Service Password **Reset User Guide**

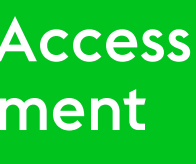

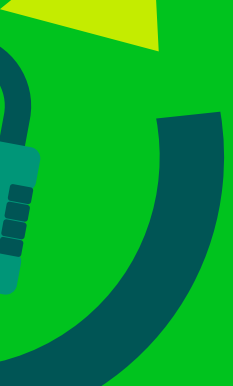

Follow the steps below to reset your password using the Entra/Azure SSPR online tool

## **STEP 1**

Hey Zoe, how do I reset my password?

Hey Bert. With the new Microsoft Entra/Azure SSPR online tool you can reset your Windows/Microsoft/Domain/Network/Login password yourself without calling the helpdesk. You can do it from any device, any time and any location!

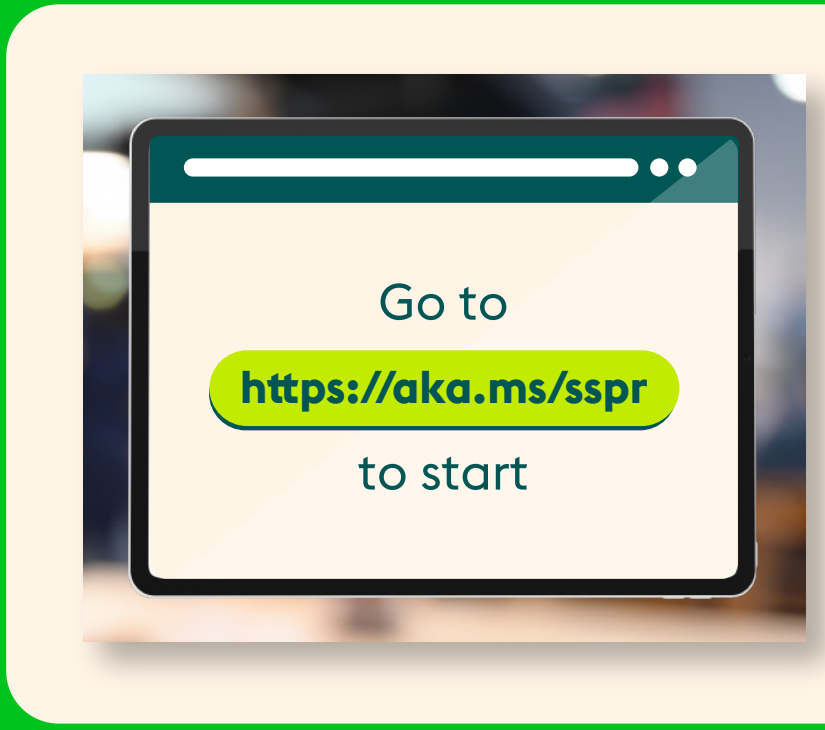

#### Oh that's great!

To use Microsoft Entra/Azure SSPR tool, you must be registered for Security questions or MFA (Multi-Factor Authentication). To register for Security questions, please follow the step-by-step instructions in the SSPR security questions user registration guide. To register for MFA, please follow the **step-by-step** instructions in the MFA registration user guide.

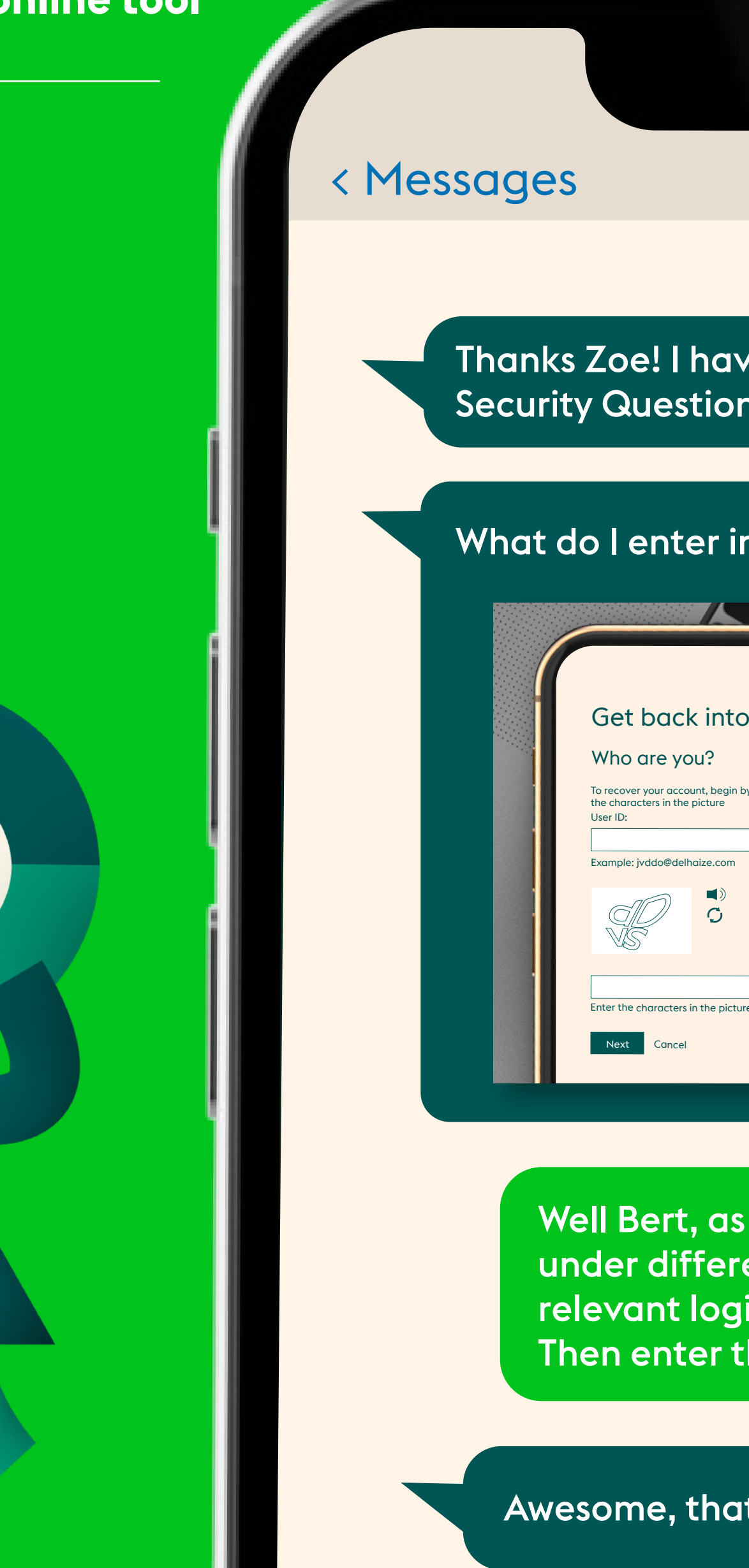

**STEP 2** Bert

Thanks Zoe! I have registered for Security Questions and MFA.

### What do I enter in the user ID box?

| Get back into your account                                                                               |
|----------------------------------------------------------------------------------------------------|
| Who are you?                                                                                             |
| To recover your account, begin by entering your user ID and<br>the characters in the picture<br>User ID: |
| Example: jvddo@delhaize.com                                                                              |
|                                                                                                    |
|                                                                                                    |
| Enter the characters in the picture or the words in the audio.                                           |

Well Bert, as we all work for Ahold Delhaize under different brands, you'll need to enter your relevant login ID like **loginid@<example suffix>** Then enter the captcha.

Awesome, that works! 😀

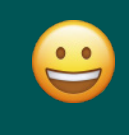

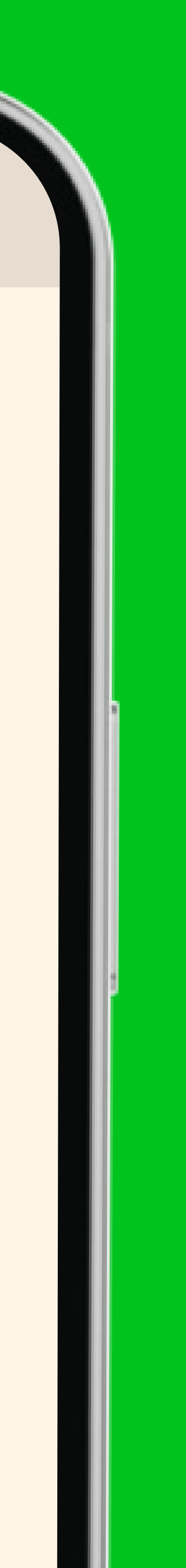

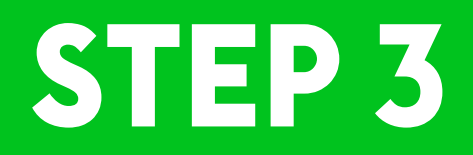

Zoe, what option should I select?

For your password reset, you will need to click the first option, then click next.

# Get back into your account

Why are you having trouble signing in?

I've forgotten my password No worries, we'll help you reset your password using the security info

 I know my password, but I still can't sign in

Next Cancel

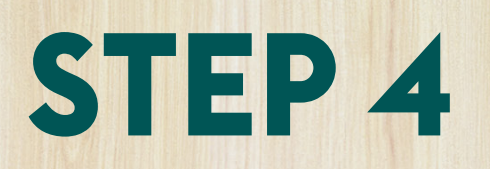

Select your option and verify your identity

Zoe, it's now asked me to prove my identity.

### Yes Bert, this is to make sure it's you!

#### Get back into your account

verification step l > choose a new password

Please choose the contact method we should use for verification:

| ۲          | Text my mobile phone |
|------------|----------------------|
| $\bigcirc$ | Call my mobile phone |

Enter a code from my authenticator app

security question

Answer my

In order to protect your account, we need you to endter your complete mobile phone number (\*\*\*\*\*\*\*40) below. You will then receive a text message with a verification code which can be used to reset your password.

Please note, Entra/Azure SSPR online tool and IVR are the two strategic tools going forward.

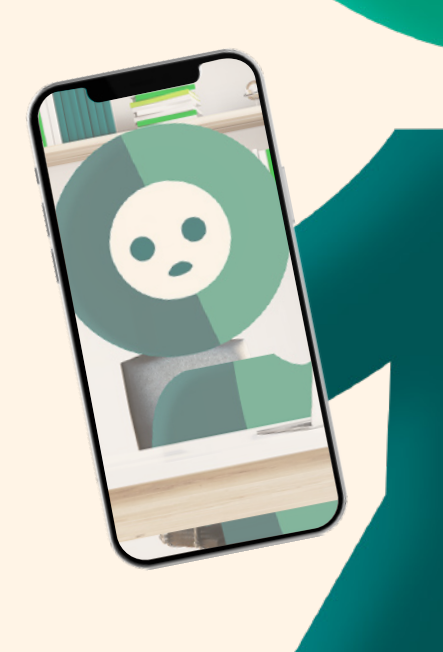

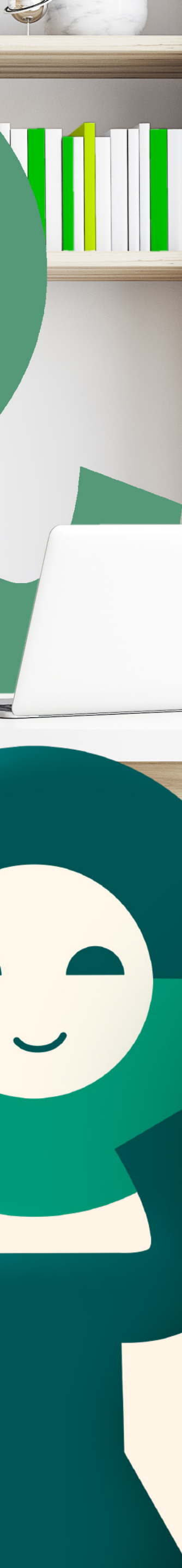

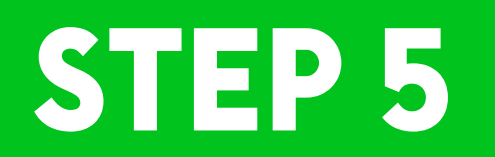

Once you verify your identity, you should see a screen to reset the password.

Make sure your new password has upper and lower case letters, numbers and special characters.

Zoe, I have entered my new password and can confirm it was successfully reset. Yay!

See Bert, I told you it would be easy!

It's great that I can do it all myself without calling the helpdesk.

I'll inform others that is easy to use Entra/Azure SSPR online tool to reset the password.

| Get        | back i             | nto y        | our          | accour           |
|------------|--------------------|--------------|--------------|------------------|
| verific    | ation step l       | > choos      | e a new      | password         |
| Please ch  | oose the contact i | method we sł | nould use fo | or verification: |
| *Enter nev | w password:        |              |              | _                |
|            |                    |              |              |                  |
| *Confirm   | new password:      |              |              | 7                |
|            |                    |              |              |                  |
| Finish     | Cancel             |              |              |                  |

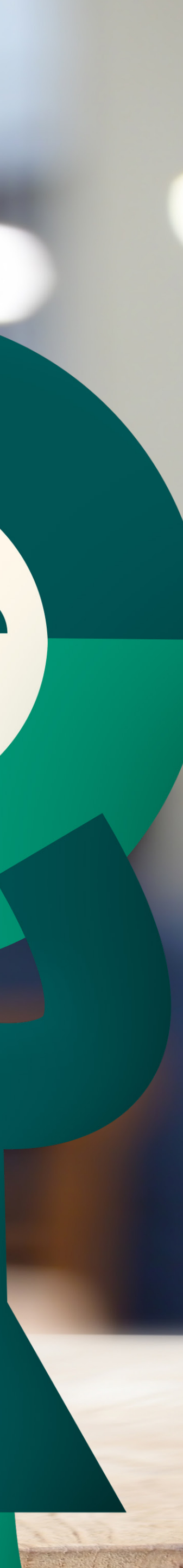